### eVaka Vesilahti

Läsnäolovarausten tekeminen

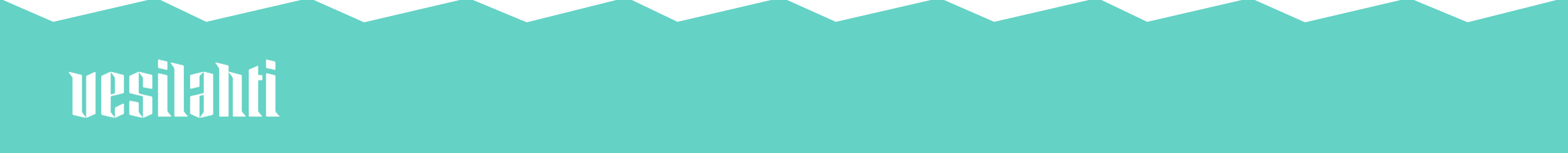

Läsnäolot varataan viimeistään viikkoa ennen eli maanantaihin klo 9.00 asti voi tehdä seuraavan viikon varauksia.

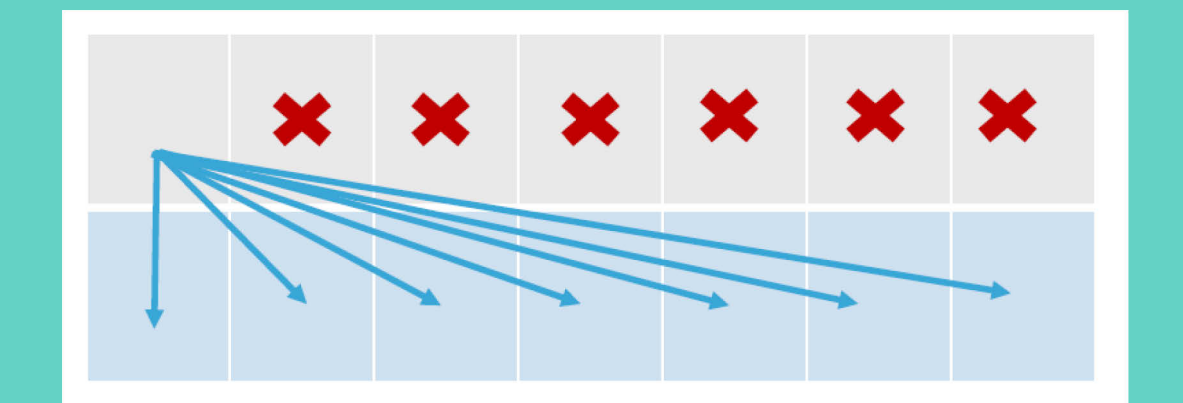

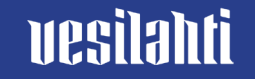

# Läsnäolovaraukset tehdään kalenterissa.

-> Ilmoita läsnäolo.

|    |                    |                    | Re               | 10                 | Pe                |
|----|--------------------|--------------------|------------------|--------------------|-------------------|
| 40 | 3.10.              | 4.10.              | 5.10.            | 6.10.              | 7.10.             |
|    | 1 Ilmoitus puuttuu | T limoitus puuttuu | Ilmoitus puuttuu | T Ilmoitus puuttuu | 1 Ilmoitus puuttu |
| 41 | 10.10.             | 11.10.             | 12.10.           | 13.10.             | 14.10.            |

🕂 llmoita läsnäolo

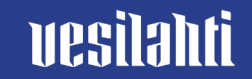

Valitse ensin lapsi, jolle haluat läsnäolovarauksia tehdä.

| Ilmoita läsnäolo                    |  |  |  |
|-------------------------------------|--|--|--|
| Lapset, joiden läsnäolo ilmoitetaan |  |  |  |
| Valitse lapset                      |  |  |  |
| ✓ Teila                             |  |  |  |
| Läsnäoloaika                        |  |  |  |
| Valitse miten kellonaika toistuu    |  |  |  |
| Päivittäin sama aika 🗸 🗸            |  |  |  |
| Ilmoita läsnäolo päiville 🕕         |  |  |  |
| 03.10.2022pp.kk.vvvv                |  |  |  |
| Valitse aikaväli                    |  |  |  |
| Peruuta Vahvista                    |  |  |  |

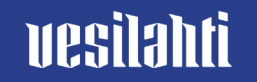

#### Valitse sitten kellonajat, jolloin lapsi on varhaiskasvatuksessa.

| Ilmoita läsnäolo                    |  |  |
|-------------------------------------|--|--|
| Lapset, joiden läsnäolo ilmoitetaan |  |  |
| Valitse lapset                      |  |  |
| ✓ Teila                             |  |  |
|                                     |  |  |
| Läsnäoloaika                        |  |  |
| Valitse miten kellonaika toistuu    |  |  |
| Päivittäin sama aika 🗸 🗸            |  |  |
| Ilmoita läsnäolo päiville 🕦         |  |  |
| 03.10.2022pp.kk.vvvv                |  |  |
| Valitse aikaväli                    |  |  |
| Peruuta Vahvista                    |  |  |

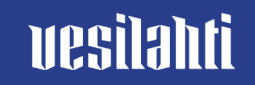

#### Päivittäin sama aika

jos tuot ja viet lapsen aina samaan aikaan

#### Viikonpäivittäin sama aika

jos lapsi on eri viikonpäivinä samoina aikoina varhaiskasvatuksessa

#### Vaihtelevat ajat

jos lapsi on varhaiskasvatuksessa epäsäännöllisesti

| Ilmoita läcnäolo                               |          |  |  |  |  |
|------------------------------------------------|----------|--|--|--|--|
| limoita lashaolo                               |          |  |  |  |  |
| Lapset, joiden läsnäolo ilmoitetaan            |          |  |  |  |  |
| Valitse lapset                                 |          |  |  |  |  |
| 🗸 Teila                                        |          |  |  |  |  |
|                                                |          |  |  |  |  |
| Läsnäoloaika                                   |          |  |  |  |  |
| Valitse miten kellonaika toistuu               |          |  |  |  |  |
| Päivittäin sama aika V                         |          |  |  |  |  |
| Päivittäin sama aika                           |          |  |  |  |  |
| Viikonpäivittäin sama aika<br>Vaihtelevat aiat |          |  |  |  |  |
|                                                |          |  |  |  |  |
| Valitse aikaväli                               |          |  |  |  |  |
|                                                |          |  |  |  |  |
|                                                |          |  |  |  |  |
| Peruuta                                        | Vahvista |  |  |  |  |

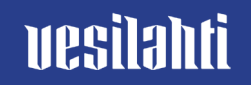

Kun olet kirjoittanut kellonajat, paina lopuksi vahvista.

Voit tehdä läsnäolovarauksia pitkällekin ajanjaksolle.

| Valitse miten kellonaika toistuu                       |       |   |         |            |  |
|--------------------------------------------------------|-------|---|---------|------------|--|
| Vaihtelevat ajat 🗸 🗸                                   |       |   |         |            |  |
| Ilmoita läsnäolo päiville 🕦<br>03.10.2022 – 07.10.2022 |       |   |         |            |  |
| Viikko 40                                              |       |   |         |            |  |
| ma 3.10.                                               | 08:00 | - | 16:00   | <u>e</u> - |  |
| ti 4.10.                                               | Alkaa | - | Päättyy | 8-         |  |
| ke 5.10.                                               | Alkaa | - | Päättyy | <u>6</u> - |  |
| to 6.10.                                               | Alkaa | - | Päättyy | 8-         |  |
| pe 7.10.                                               | Alkaa | - | Päättyy | <u>e</u> - |  |
| Peruut                                                 | a     |   |         | Vahvista   |  |

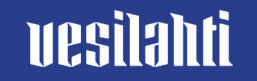

### Poissaolojen ilmoittaminen

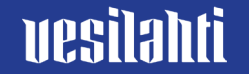

Ilmoita lapsen poissaolo eVakassa. Valitse kalenteri.

-> Ilmoita poissaolo.

| 1 |              |             |             |             |             |                    |                |
|---|--------------|-------------|-------------|-------------|-------------|--------------------|----------------|
| ĸ | alenter      | i           |             |             | 2           | - Ilmoita poissaol | o 🛱 Tee varaus |
|   | ма           | П           | ке          | 10          | Pe          | La                 | Su             |
| 5 | 31.1.        | 1.2.        | 2.2.        | 3.2.        | 4.2.        | 5.2.               | 6.2.           |
|   | El varatista | Ei varausta | Ei varausta | Ei varausta | Ei varausta | Ei varausta        | Ei varausta    |

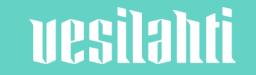

#### Ilmoita eVakassa vain koko päivän poissaolot.

| Ilmoita poissaolo                          |  |  |  |
|--------------------------------------------|--|--|--|
| Valitse lapset, jotka ovat poissa          |  |  |  |
| <b>Teila</b>                               |  |  |  |
| Poissaoloilmoitus päiville                 |  |  |  |
| 19.09.2022 - pp.kk.vvvv                    |  |  |  |
| Ilmoita tässä vain koko päivän poissaolot. |  |  |  |
| Poissaolon syy                             |  |  |  |
| Sairaus Poissaolo                          |  |  |  |
| Peruuta Vahvista                           |  |  |  |

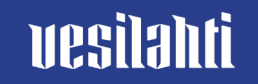

## Poissaolon syitä ovat sairaus tai muu poissaolo.

| Ilmoita poissaolo                          |  |  |
|--------------------------------------------|--|--|
| Valitse lapset, jotka ovat poissa          |  |  |
| <b>Teila</b>                               |  |  |
|                                            |  |  |
| Poissaoloilmoitus päiville                 |  |  |
| 19.09.2022 – pp.kk.vvvv                    |  |  |
| Ilmoita tässä vain koko päivän poissaolot. |  |  |
|                                            |  |  |
| Poissaolon syy                             |  |  |
| Sairaus Poissaolo                          |  |  |
| Peruuta Vahvista                           |  |  |

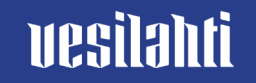